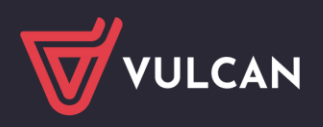

## Zarządzanie słownikami finansowymi w Sigmie

Gromadząc informacje o planach finansowych oraz ich realizacji *Sigma* korzysta z różnych słowników. Słowniki te dzielimy na otwarte i zamknięte.

Słowniki otwarte to:

- Rodzaje planu
- Pozycje paragrafów
- Warianty projektów
- Pozycje klasyfikacji
- Zbiory paragrafów
- Zadania podstawowe
- Zadania.

Definiuje się je w module *Moduł JST lub Moduł JO na zakładce Administrowanie*. Pozycje dodane w Module JST automatycznie widoczne są w module JO.

Słowniki zamknięte to:

- Rozdziały
- Typy rodzajów paragrafów
- Działy
- Grupy paragrafów wydatków
- Paragrafy
- Źródła finansowania
- Finansowanie.

Słowniki te definiowane są i modyfikowane przez firmę VULCAN.

W poradzie opisano, jak w Sigmie dodawać i modyfikować pozycje słowników otwartych.

## Zarządzanie słownikami w Module JST.

- 1. Zaloguj się do Sigmy jako Inspektor ds. finansów i uruchom Moduł JST
- 2. Przejdź na zakładkę Administrowanie, następnie Słowniki.

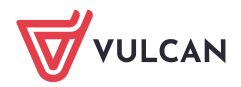

| Administrowanie Jednostki Projekty i plany                                                                                                    | Wykonania Wydruki | Wymiana danych Pom | юс |  |
|----------------------------------------------------------------------------------------------------|-------------------|--------------------|----|--|
| 🏟 🛃 🔈                                                                                                    |                   |                    |    |  |
| Parametry Słowniki Rejestr zdarzeń Def<br>stru                                                                                                    | ìnicja<br>ktury   |                    |    |  |
| Cristinacija budžetowa     Działy     Crupy paragrafów wydatkowych     Paragrafy     Źr. finansowania (4P)     Pozycje paragrafów                                                       |                   |                    |    |  |
| <ul> <li>Zolory paragrafow</li> <li>Zadania podstawowe</li> <li>Zadania</li> <li>Finansowanie</li> <li>Typy rodzajów planu</li> <li>Rodzaje planu</li> <li>Warianty projektu</li> </ul> |                   |                    |    |  |
| 🗃 🚰 Wskaźniki zmiany planu                                                                                                    | 12                | i 🚷 💽              |    |  |

Wyświetli się drzewko z poszczególnymi słownikami.

3. Klikaj poszczególne nazwy i obejrzyj dostępne słowniki.

Słownik może posiadać pozycje wbudowane, których nie można modyfikować oraz usuwać.

Nieedytowalne pozycje słownika (lub elementy pozycji słownika) nie mają przycisku 'zmień'.

Niektóre wbudowane pozycje słownika można wyłączyć z listy poprzez przysisk 'zmień' a następnie przerzucenie pozycji, po jej podświetleniu, w tabelce z prawej na lewą stronę. Z możliwości tej korzystamy, jeśli pozycja nie będzie przez nas używana.

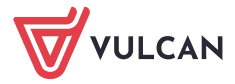

| Administro                                    | owanie Jednostki Projekty                                                                                                    | i plany Wykonania                                                   | Wydruki    | Wymia      | na danych    | Pomoc                     |                              |
|-----------------------------------------------|----------------------------------------------------------------------------------------------------|---------------------------------------------------------------------|------------|------------|--------------|---------------------------|------------------------------|
| 10                                            |                                                                                                    | -                                                                   |            |            |              |                           |                              |
| -                                             | Clowniki Dejectr zdarzeń                                                                                                    | Definicia                                                           |            |            |              |                           |                              |
| aranicu y                                     | Slowinki Kejesti zualzen                                                                                                    | struktury                                                           |            |            |              |                           |                              |
| ) 📥 Klasy                                     | yfikacja budżetowa                                                                                                    | Wpisz, by wys                                                       | zukać      |            | 🍠 Zi         | mień                      |                              |
| - 🗎 D                                         | ziały                                                                                                    | Numer                                                               |            |            |              |                           | lazwa                        |
| - 🗎 R                                         | lozdziały                                                                                                    | 801                                                                 | 801 Oświa  | ta i wych  | owanie       |                           |                              |
| - 🗎 G                                         | Grupy paragrafów wydatkowych                                                                                                    | 851                                                                 | 851 Ochro  | na zdrowi  | a            |                           |                              |
| - 🗎 P                                         | aragrafy                                                                                                    | 852                                                                 | 852 Pomo   | snoleczi   | a<br>Ia      |                           |                              |
| ž 🖹 🖳                                         | r. finansowania (4P)                                                                                                    | 853                                                                 | 853 Pozost | tale zadar | nia w zakre  | sie nolityki snołecznej   |                              |
| Pozy                                          | cje paragrafów                                                                                                    | 854                                                                 | 854 Eduka  | cvina oni  | eka wychov   | vawcza                    |                              |
| ⊡ Zbio                                        | ry paragrafów                                                                                                    | 855                                                                 | 855 Rodzin | a          | cita viyenov | 1011020                   |                              |
| Zada                                          | ania podstawowe                                                                                                    | 900                                                                 | 000 Cospo  | darka kor  | nunalna i o  | chrona ćrodowicka         |                              |
| Zada                                          | inia                                                                                                    | 021                                                                 | 021 Kultur | a i ochror | a dziedzict  | wa parodowego             |                              |
|                                               | nsowanie<br>v rodzość w planu                                                                                                    | 926                                                                 | 926 Kultur | a fizvezez | u uzicuzicu  | wa narouoweyo             |                              |
| о 🔲 Туру<br>о 🕒 пост                          | rouzajow planu                                                                                                    | 520                                                                 | 520 Kultur | a nzycziła |              |                           |                              |
| E Kodz                                        | aje planu                                                                                                    |                                                                     |            |            |              |                           |                              |
| i 🔲 wan                                       | anty projektu                                                                                                    |                                                                     |            |            |              |                           |                              |
|                                               | azniki ziniany pianu                                                                                                    |                                                                     |            |            |              |                           |                              |
|                                               |                                                                                                    |                                                                     |            |            |              |                           |                              |
|                                               |                                                                                                    |                                                                     |            |            |              |                           |                              |
| Dostępn                                       | e/nieaktywne działy                                                                                                    |                                                                     |            |            | Aktywne      | działy                    |                              |
| Wpisz, b                                      | y wyszukać                                                                                                    |                                                                     |            |            | Wpisz, by    | wyszukać                  |                              |
| Numer                                         | Na                                                                                                    | azwa                                                                |            |            | Numer        |                           | Nazwa                        |
| 010                                           | 010 Rolnictwo i łowiectwo                                                                                                    |                                                                     |            |            | 801          | 801 Oświata i wychowani   | e                            |
| 020                                           | 020 Leśnictwo                                                                                                    |                                                                     |            |            | 851          | 851 Ochrona zdrowia       |                              |
| 050                                           | 050 Rybołówstwo i rybactwo                                                                                                    |                                                                     |            |            | 852          | 852 Pomoc społeczna       |                              |
| 100                                           | 100 Górnictwo i kopalnictwo                                                                                                    |                                                                     |            |            | 853          | 853 Pozostałe zadania w   | zakresie polityki społecznej |
| 150                                           | 150 Przetwórstwo przemysłowe                                                                                                    |                                                                     |            |            | 854          | 854 Edukacyjna opieka w   | ychowawcza                   |
| 400                                           | 400 Wytwarzanie i zaopatrywani                                                                                                    | e w energię elektryczną, ga                                         | z          |            | 855          | 855 Rodzina               |                              |
| 500                                           | Twouę                                                                                                    |                                                                     |            |            | 900          | 900 Gospodarka komuna     | na i ochrona środowiska      |
| 550                                           | 550 Hotele i restauracie                                                                                                    |                                                                     |            | _          | 921          | 921 Kultura i ochrona dzi | edzictwa narodowego          |
| 600                                           | 600 Transport i łaczność                                                                                                    |                                                                     |            | <          | 926          | 926 Kultura fizyczna      |                              |
| 630                                           | 630 Turystyka                                                                                                    |                                                                     |            |            |              |                           |                              |
| 700                                           | 700 Gospodarka mieszkaniowa                                                                                                    |                                                                     |            |            |              |                           |                              |
| 710                                           | 710 Działalność usługowa                                                                                                    |                                                                     |            |            |              |                           |                              |
| 720                                           | 720 Informatyka                                                                                                    |                                                                     |            |            |              |                           |                              |
| 730                                           | 730 Nauka                                                                                                    |                                                                     |            |            |              |                           |                              |
|                                               | 750 Administracja publiczna                                                                                                    |                                                                     |            |            |              |                           |                              |
| 750                                           |                                                                                                    | and a dama and data second discussion                               | oli        |            |              |                           |                              |
| 750<br>751                                    | 751 Urzędy naczelnych organów<br>i ochrony prawa oraz sądownictv                                                                                                    | vadzy państwowej, kontro<br>va                                      |            |            |              |                           |                              |
| 750<br>751<br>752                             | 751 Urzędy naczelnych organów<br>i ochrony prawa oraz sądownicty<br>752 Obrona narodowa                                                                                   | władzy państwowej, kontro<br>va                                     |            |            |              |                           |                              |
| 750<br>751<br>752<br>753                      | 751 Urzędy naczelnych organów<br>i ochrony prawa oraz sądownictw<br>752 Obrona narodowa<br>753 Obowiązkowe ubezpieczenia                                                  | wadzy państwowej, kontro<br>va<br>a społeczne                       |            |            |              |                           |                              |
| 750<br>751<br>752<br>753<br>754               | 751 Urzędy naczelnych organów<br>i ochrony prawa oraz sądownictw<br>752 Obrona narodowa<br>753 Obowiązkowe ubezpieczenia<br>754 Bezpieczeństwo publiczne i                | władzy państwowej, kontre<br>a społeczne<br>ochrona przeciwpożarowa |            |            |              |                           |                              |
| 750<br>751<br>752<br>753<br>754<br>Liczba wie | 751 Urzędy naczelnych organów<br>i ochrony prawa oraz sądownictw<br>752 Obrona narodowa<br>753 Obowiązkowe ubezpieczenia<br>754 Bezpieczeństwo publiczne i o<br>erszy: 25 | władzy państwowej, kontr<br>a społeczne<br>ochrona przeciwpożarowa  | <b>v</b>   |            | Liczba wie   | rszy: 9                   |                              |

## Dodawanie nowej pozycji do słownika

VULCAN

- 1. Przejdź do wybranego słownika, klikając go z drzewka.
- 2. Kliknij ikonę 🕂 Dodaj na pasku i w tabelce opisz pozycję słownika.

| Administrowanie Jednostki                                                                     | Projekty i plany   | Wykon              | ania Wydruki                  | Wymiana da                                                                   | inych Por    | moc                                        |                 |                    |   |
|-----------------------------------------------------------------------------------------------|--------------------|--------------------|-------------------------------|------------------------------------------------------------------------------|--------------|--------------------------------------------|-----------------|--------------------|---|
| Parametry Słowniki Rejestr zd                                                                 | larzeń Del<br>stru | finicja<br>Iktury  |                               |                                                                              |              |                                            |                 |                    |   |
| 🖃 🔂 Klasyfikacja budżetowa                                                                    |                    | Wpisz, ł           | by wyszukać                   |                                                                              | 🕂 Dodaj      | 🕂 Zmień aktywno                            | ść grupowo      |                    |   |
| Działy                                                                                        |                    | Kod Nazwa          |                               |                                                                              |              |                                            | Struktura planu | Typ rodzaju planu  |   |
| 📲 Grupy paragrafów wydatk                                                                     | owych              | 💉 b11              |                               |                                                                              |              | Budzet01                                   | Wzorcowa        | Dochody własne     |   |
| <ul> <li>Paragrafy</li> <li>źr. finansowania (4P)</li> <li>Description paragrafión</li> </ul> |                    | .♥ Budżet          |                               |                                                                              |              | Plan dochodów<br>i wydatków<br>budżetowych | Wzorcowa        | Ogólny             |   |
| Pozycje paragrafow     Pozycje paragrafów                                                     |                    | 💉 кw               |                               |                                                                              |              | kwkwk                                      | Wzorcowa        | Ogólny             |   |
| Zadania podstawowe                                                                            |                    | 💉 NW               |                               |                                                                              |              | Plan wydatków<br>niewygasłych              | Wzorcowa        | Wydatki niewygasłe |   |
| Zadania     Finansowanie     Typy rodzajów planu                                              | Plan Nr 07         |                    |                               | Plan dochodów<br>i wydatków<br>budżetowych-<br>porozumienia z<br>innymi 157- | Wzorcowa     | Ogólny                                     |                 |                    |   |
| Warianty projektu                                                                             |                    |                    |                               |                                                                              |              |                                            |                 | ×                  |   |
| Wskaźniki zmiany planu                                                                        | Kod: *             |                    | 1                             |                                                                              |              |                                            |                 |                    |   |
|                                                                                               | Nazwa:*            | nowa pozvcia       |                               |                                                                              |              |                                            |                 |                    |   |
| Struktura p                                                                                   |                    | inu: *             | Wzorcowa                      |                                                                              |              |                                            |                 | ~                  |   |
|                                                                                               | Typ rodzaju        | ı planu:* Ogólny 🗸 |                               |                                                                              |              |                                            |                 | asne               |   |
| Aktywny:*                                                                                     |                    |                    | Nazwa                         | Opis                                                                         | Opis         |                                            |                 | ~                  |   |
|                                                                                               |                    |                    | Dochody własne                | Rb-3                                                                         | 34s          |                                            |                 |                    |   |
|                                                                                               |                    |                    | Ogólny                        | Rb-3                                                                         | 27s, Rb-28s, | Rb-50W, Rb-30s                             |                 |                    |   |
|                                                                                               |                    |                    | Wydatki niewygas              | iłe Rb-3                                                                     | Rb-28NWS     |                                            | 🖌 Zapisz        | 🚫 Anuluj           |   |
| (                                                                                             |                    |                    | Zadania zlecone Rb-27ZZ, Rb-5 |                                                                              | 7ZZ, Rb-50   | b-50                                       |                 |                    | J |
|                                                                                               |                    |                    |                               |                                                                              |              |                                            |                 |                    |   |

Aby usunąć niechcianą pozycję należy ustawić ją jako nieaktywną po wejściu w edycje. W edycje pozycji wchodzimy poprzez kliknięcie .

Dodając nową pozycję do <u>słowników rodzajów planów</u> oraz <u>wariantów planów</u> wprowadzamy nazwę i kod pozycji.

Ustawienie pozycji jako nieaktywną spowoduje, że pozycja nie będzie pojawiała się na listach wyboru we wszystkich modułach. Mechanizm ten można wykorzystać dla tych pozycji, które nie będą już używane.

Dodając nową pozycję klasyfikacji budżetowej wprowadzamy:

- nazwę pozycji,
- paragraf klasyfikacji budżetowej i zadanie podstawowe, których częścią ma być dodawana pozycja,

numer określający miejsce wyświetlania nowej pozycji wśród innych pozycji danego paragrafu
 Określamy również, czy pozycja ma być dostępna w strukturze.

Dodając nowy zbiór paragrafów, określamy nazwę.

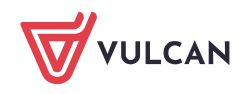

| Administrowanie Jednostki Projekty i plany  | Wykonania Wydruki Wymiana danych Pomoc |                   |
|---------------------------------------------|----------------------------------------|-------------------|
| 18 🔜 🔍                                      | <i>a</i>                               |                   |
|                                             |                                        |                   |
| Parametry Słówniki Rejestr zdarzen Di<br>st | nnicja<br>uktury                       |                   |
| Klasyfikacia hudżetowa                      | Wojez, by unezukać                     |                   |
|                                             |                                        |                   |
| Rozdziały                                   | Nazwa                                  | Aktywny           |
| Grupy paragrafów wydatkowych                | Pochody i przychody                    | Tak               |
| Paragrafy                                   | Potacje i subwencje                    | Tak               |
| 🖺 Źr. finansowania (4P)                     | 💉 Kolejna grupa                        | Tak               |
| Pozycje paragrafów                          | Nieprzypisane                          | Tak               |
| Zbiory paragrafów                           | 🥒 Obsluga długu publicznego            | Tak               |
| Zadania podstawowe                          | Prozchody                              | Tak               |
| - 🖹 Zadania                                 | 🖉 Rozliczenia z bankami                | Tak               |
| Finansowanie                                | 🖉 Środki własne Unii Europejskiej      | Tak               |
| 📱 Typy rodzajów planu                       | 🖉 Świadczenia na rzecz osób fizycznych | Tak               |
| 📲 Rodzaje planu                             | 🖉 Wydatki bieżące - osobowe            | Tak               |
| - 📓 Warianty projektu                       | 🖉 Wydatki bieżące - rzeczowe           | Tak               |
| 🗄 🗁 Wskaźniki zmiany planu 🛛 🖊 👝            | / Wvdatki maiatkowe                    | Tak               |
|                                             |                                        | ×                 |
| N                                           | 17W2**                                 |                   |
|                                             |                                        |                   |
| A                                           | dywny: * Tak                           | ~                 |
|                                             |                                        |                   |
|                                             |                                        |                   |
|                                             |                                        | 🗸 Zapisz 🚫 Anuluj |
| _                                           |                                        |                   |
|                                             |                                        |                   |

Zdefiniowane grupy paragrafów przypisuje się do pozycji słownika Paragrafy.

Dodając nowe zadanie podstawowe wprowadzamy jego nazwę i kod.

Zadania podstawowe służą do grupowania pozycji klasyfikacji budżetowej w układzie odmiennym od układu paragrafów.

Dodając nowe zadanie wprowadzamy jego kod, nazwę oraz finansowanie.

3. Po opisaniu pozycji słownika kliknij przycisk Zapisz.

## Modyfikowanie pozycji słownika

- 1. Na zakładce Słowniki kliknij w pozycję wybierając ją z drzewka.
- 2. Odszukaj pozycję, którą chcesz zmodyfikować.

Modyfikować można tylko te pozycje słownika lub te elementy pozycji słownika, które <u>mają obok</u> <u>nazwy niebieski ołóweczek.</u>

3. W tabelce, która otwiera się po otwarciu edycji, wprowadzaj zmiany.

| Administrowanie Jednostki Projekty i plany | Wykonani    | a Wydruki Wymiana (          | danych Po   | moc          |                 |                            |                  |
|--------------------------------------------|-------------|------------------------------|-------------|--------------|-----------------|----------------------------|------------------|
| 🔅 🔜 🕵 🤅                                    | 4           |                              |             |              |                 |                            |                  |
| Parametry Słowniki Rejestr zdarzeń De      | finicja     |                              |             |              |                 |                            |                  |
| str                                        | uktury      |                              |             |              |                 |                            |                  |
| 🖃 😋 Klasyfikacja budżetowa                 | Wpisz, by v | wyszukać                     | 🕂 Dodaj     | + 0          | Dodaj grupowo   | 🕂 Zmień aktywność grupo    | owo 🔽 Pokaż      |
| Działy                                     |             | Nazwa                        |             |              |                 | Zadanie podstawowe         | ,                |
| E Grupy paragrafów wydatkowych             | 🗏 Paragra   | f: 002 (D - Dochód) Wpły     | wy z podat  | ku do        | chodowego od    | l osób prawnych            |                  |
| Paragrafy                                  | 📌 plan_     |                              |             |              | Dochody         |                            | Tak              |
| 🖺 Źr. finansowania (4P)                    | E Paragrat  | f: 057 (D - Dochód) Wph      | wy z tytułu | <b>ar</b> 7V | wien, mandató   | w i innych kar pienieżny   | ch od osób fizva |
| Pozycje paragrafów                         | Grzywn      | v. mandatv. karv od osób fiz | vcz.        | gizy         | Dochody         | in thingen kur picinçenye  | Tak              |
| Zbiory paragrafów                          | Plan        | ,,,,,,                       | ,           |              | Inne            |                            | Nie              |
| Zadania podstawowe                         | - Paragra   | f: 058 (D - Dochód) Woh      |             | 0.770        | wien i innych k | ar nienieżnych od osób n   | rawnych i inny   |
| El Finansowanie                            | Grzywn      | v i inne karv nienieżne      | wy 2 cyculu | gizy         | Dochody         | ar picifiçžitých od 0300 p | Tak              |
| Typy rodzajów planu                        | Plan        | , inite nor, premiçane       |             |              | Inne            |                            | Tak              |
| 📲 Rodzaje planu                            | - Paragra   | f: 066 (D - Dochód) Woh      | ww.z.opłat. | 72 koj       | rzystanie z wy  | chowania przedszkolnego    |                  |
| 🖹 Warianty projektu                        | B ranagra   | 1.000 (D - Dochod) Wphy      | wy z opiaci | 20 KU        | Zystanic z wy   |                            | ,<br>Tak         |
| 🕀 📇 Wskaźniki zmiany planu                 |             |                              |             |              |                 |                            | Tak              |
| Nazwa:*                                    |             | plan_                        |             |              |                 |                            | alizuiaeveb za   |
| Paragraf:                                  |             | D002                         |             |              |                 |                            | Tak              |
| Zadanie pod                                | lstawowe: * | Dochody                      |             |              |                 | ~                          | Tak              |
| Aktywna: *                                 |             | Administracja i obsługa      |             |              |                 |                            |                  |
|                                            |             | Biuro                        |             |              |                 |                            | Tak              |
|                                            |             | Budynek (bez ogrzewan        | ia)         |              |                 |                            | Tak              |
|                                            |             | Dochody                      |             |              |                 |                            | Tak              |
|                                            | 💉 Opłaty :  | Inne                         |             |              |                 |                            | Tak              |
|                                            | 💉 Plan § (  | Inwestycje                   |             |              |                 |                            | Tak              |
|                                            | 📌 Pozosta   | Nauczyciele                  |             |              |                 |                            | Tak              |
|                                            | 💉 Wpływy    | Ogrzewanie (wydatki rze      | eczowe)     |              |                 |                            | Tak              |
|                                            | 🗏 Paragra   | Kuzne                        |             |              |                 |                            | u Państwa, jed   |
|                                            | 📌 Czynsze   | e za lokale mieszkalne       |             |              | Dochody         |                            | Tak              |
|                                            | Dochod      | y z najmu, dzierżawy         |             |              | Różne           |                            | Tak              |
|                                            | , Najem j   | pomieszczeń                  |             |              | Dochody         |                            | Tak              |

4. Kliknij przycisk **Zapisz**.

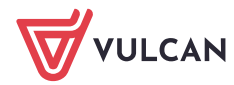